7010

## Firmware Update Instructions for EtherN.2 and EtherN.8

To update the firmware, you will need to install <u>DMX Workshop</u> and download the latest firmware from the <u>EtherN.2</u> or <u>EtherN.8</u> website. The latest version is v2.19.

## Instructions

Please note: some Firewalls might block you from following these instructions. In this situation, we recommend temporarily disabling your firewall whilst connected to the EtherN.2 or EtherN.8 and not the Internet.

- Connect your computer to the EtherN.2 or EtherN.8 via a crossover cable (or via a straight cable if going through a router or switch).
- Ensure your computer's IP address is in the same range as the EtherN.2 or EtherN.8 that'll be either 2.x.x.x or 10.x.x.x with a subnet of 255.0.0.0 (the IP address must be unique so in the same range, but not the same as, the EtherN.2 or EtherN.8).
- Open DMX Workshop. If you get a popup titled "Select Network Interface Card", choose the "Host Address" with the same IP address as you selected above.
- In DMX Workshop choose "Node List". A window will open which will either list one node (for EtherN.2) or four nodes (for EtherN.8). Clicking the "+" next to one of them, and then clicking the "+" next to the word "Configuration" will display the device's current Firmware Revision, as highlighted below. (Please be aware that each node can have a different firmware revision, however this is not recommended).

| Node List                                                                                    | 2 |
|----------------------------------------------------------------------------------------------|---|
| Driver Version: V2.008 Hostlp:2.0.0.30                                                       |   |
| Node Status Output Routing Art-Net Node Report                                               |   |
| Active Art-Net Nodes: Auto Refresh Refresh                                                   |   |
| Node 1-1: DMX Output Port 1 & 2 [Product: Cooper Controls EtherN.8 RDM] {IP:2.2.2.3}         | * |
|                                                                                              |   |
| P Address: 2.2.2.3 (Static)                                                                  | = |
| Binding Address: 1.0.0.0-1                                                                   |   |
|                                                                                              |   |
| MAL Address: 00-10-05-20-07-10                                                               |   |
| Profilest Cooper Controls Etherbl 9 PDM                                                      |   |
| Manufacturer: Zero 88                                                                        |   |
| Short Name: Default name                                                                     |   |
| Status: #0001 [0001] Power On Tests Pass                                                     |   |
| UBEA: Not installed.                                                                         |   |
| RDM: Node is RDM Standard V1.0 capable (Bidirectional DMX).                                  |   |
| Boot Mode: Booted from Flash Drive.                                                          |   |
| 🗄 🔶 Switches                                                                                 |   |
|                                                                                              |   |
| teres + Node 2-2: DMX Output Port 3 & 4 [Product: Cooper Controls EtherN.8 RDM] {IP:2.2.2.4} |   |
| i i - ♦ Node 3-3: DMX Output Port 5 & 6 [Product: Cooper Controls EtherN.8 RDM] {IP:2.2.2.5} |   |
| i i + ◆ Node 4-4: DMX Output Port 7 & 8 [Product: Cooper Controls EtherN.8 RDM] {IP:2.2.2.6} |   |
| i iii                                                                                        |   |
| 🖶 🖓 Node not detected                                                                        |   |
| 🖶 💬 Node not detected                                                                        |   |
|                                                                                              |   |
| E -                                                                                          |   |
| I ⊕ P Node not detected                                                                      |   |
| Node not detected                                                                            |   |
| Node not detected                                                                            |   |
| Node not detected                                                                            |   |
| Node not detected                                                                            |   |
| Node not detected                                                                            |   |
|                                                                                              |   |
|                                                                                              | - |
|                                                                                              | _ |

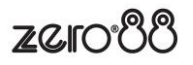

• Right click on one of the nodes and select "Advanced" > Programme Upload > Firmware

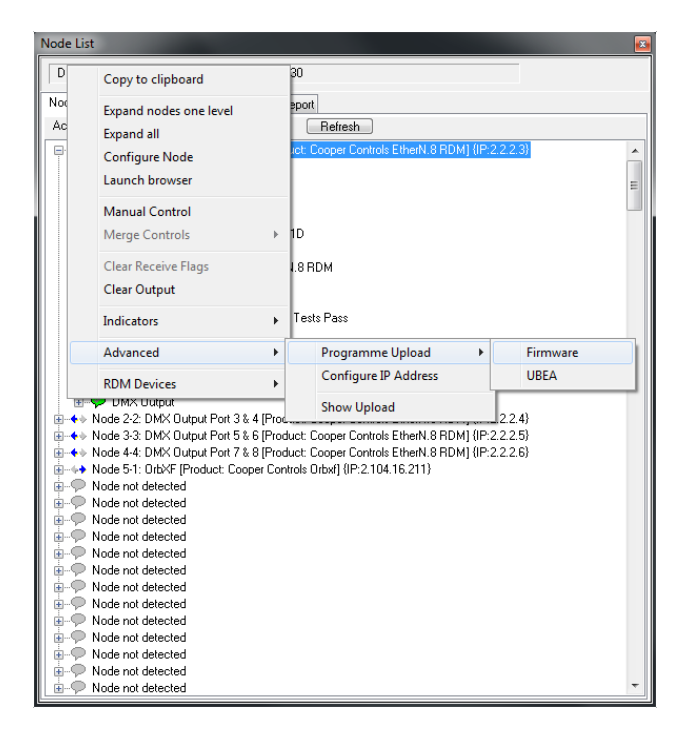

• Next, select the folder of the downloaded firmware file in the left-hand pane, and select the file itself in the righthand pane, and click Next.

| Select new firmware file                                                   |                                                                                                    |
|----------------------------------------------------------------------------|----------------------------------------------------------------------------------------------------|
| C:\<br>Program Files (x86)<br>Artistic Licence<br>DMX-Workshop<br>Firmware | al500x_v1-21.alf<br>AL500x_v1-64.alf<br>Cata-Lynx_v3-07.alf<br>Down-Lynx_Net-Lynx_OP_v3-02.alf<br>Ether-Lynx_v3-08.alf<br>Up-Lynx_Net-Lynx_IP_v2-02.alf |
| 📼 c: [osdisk]                                                              | ▼ Next                                                                                                    |
|                                                                            |                                                                                                    |

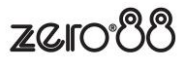

• In the next window, it is strongly recommended that the firmware upgrade is applied to all output ports by checking the 'Tick All' box (EtherN.8 only). Then click "Upload new Firmware".

| Select new firmware file                                                                        |                                                                                                    |  |
|-------------------------------------------------------------------------------------------------|----------------------------------------------------------------------------------------------------|--|
| Report                                                                                          | Upload new Firmware                                                                                                    |  |
| Version 1.30.3458<br>This file is valid for Product: Cooper<br>Controls EtherN.8 RDM            | Image: DMX Output Port 1 & 2 [Product: Cooper Controls EtherN.8 RDM] {   Image: DMX Output Port 3 & 4 [Product: Cooper Controls EtherN.8 RDM] {   Image: DMX Output Port 5 & 6 [Product: Cooper Controls EtherN.8 RDM] {   Image: DMX Output Port 7 & 8 [Product: Cooper Controls EtherN.8 RDM] {   Image: DMX Output Port 7 & 8 [Product: Cooper Controls EtherN.8 RDM] {   Image: DMX Output Port 7 & 8 [Product: Cooper Controls EtherN.8 RDM] {   Image: DMX Output Port 7 & 8 [Product: Cooper Controls EtherN.8 RDM] {   Image: DMX Output Port 7 & 8 [Product: Cooper Controls EtherN.8 RDM] {   Image: DMX Output Port 7 & 8 [Product: Cooper Controls EtherN.8 RDM] { |  |
| Note that the progress bar may pause for a significant time during upload. This is not a fault. |                                                                                                    |  |

The Progress Bar may go through several times and may pause for a significant time during upload. This is not a fault.

Once complete, close DMX Workshop and start using your newly updated EtherN.2 or EtherN.8!

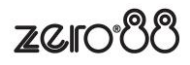